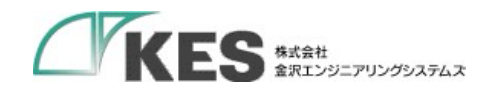

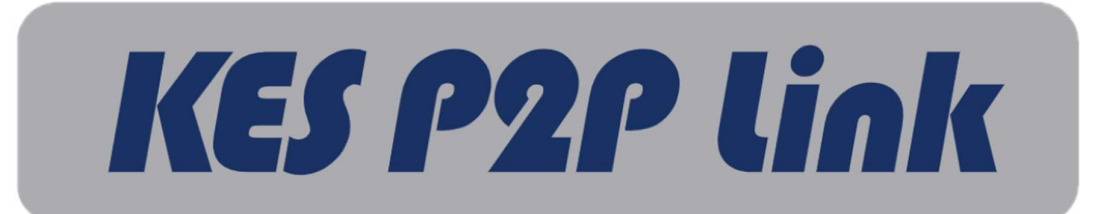

## 親機/子機

## セットアップマニュアル

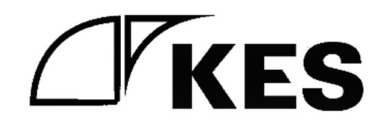

2.1版

株式会社金沢エンジニアリングシステムズ 製作著作 © Kanazawa Engineering Systems Inc.

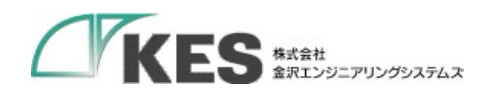

## 1. 内容

| 2. | はじ    | めに  |                                      | 3 |
|----|-------|-----|--------------------------------------|---|
| 3. | 本装    | 置の  | 各部の名称と機能                             | 4 |
| 3  | .1.   | KES | P2P Link for BB                      | 4 |
|    | 3.1.1 | •   | 親機(Server)                           | 4 |
|    | 3.1.2 |     | 子機(Client)                           | 5 |
| 3  | .2.   | KES | P2P Link for CE                      | 6 |
|    | 3.2.1 | •   | 親機(Server)                           | 6 |
|    | 3.2.2 | 2.  | 子機(Client)                           | 7 |
| 3  | .3.   | KES | P2P Link for NP                      | 8 |
|    | 3.3.1 | •   | 親機(Server)                           | 8 |
|    | 3.3.2 |     | 子機(Client)                           | 8 |
| 4. | 設定    |     |                                      | 9 |
| 5. | 接続    |     |                                      | 4 |
| 5  | .1.   | KES | P2P Link for BB/KES P2P Link for CE1 | 4 |
| 5  | .2.   | KES | P2P Link for NP1                     | 5 |

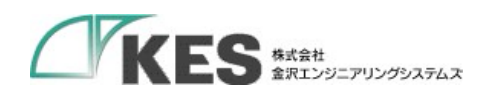

## 2. はじめに

KES P2P Link for BB/ KES P2P Link for CE/ KES P2P Link for NP 親機/子機(以下、 本装置)のセットアップについて記載します。

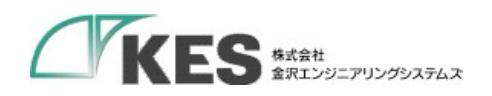

- 3. 本装置の各部の名称と機能
  - KES P2P Link for BB
    3.1.1. 親機(Server)

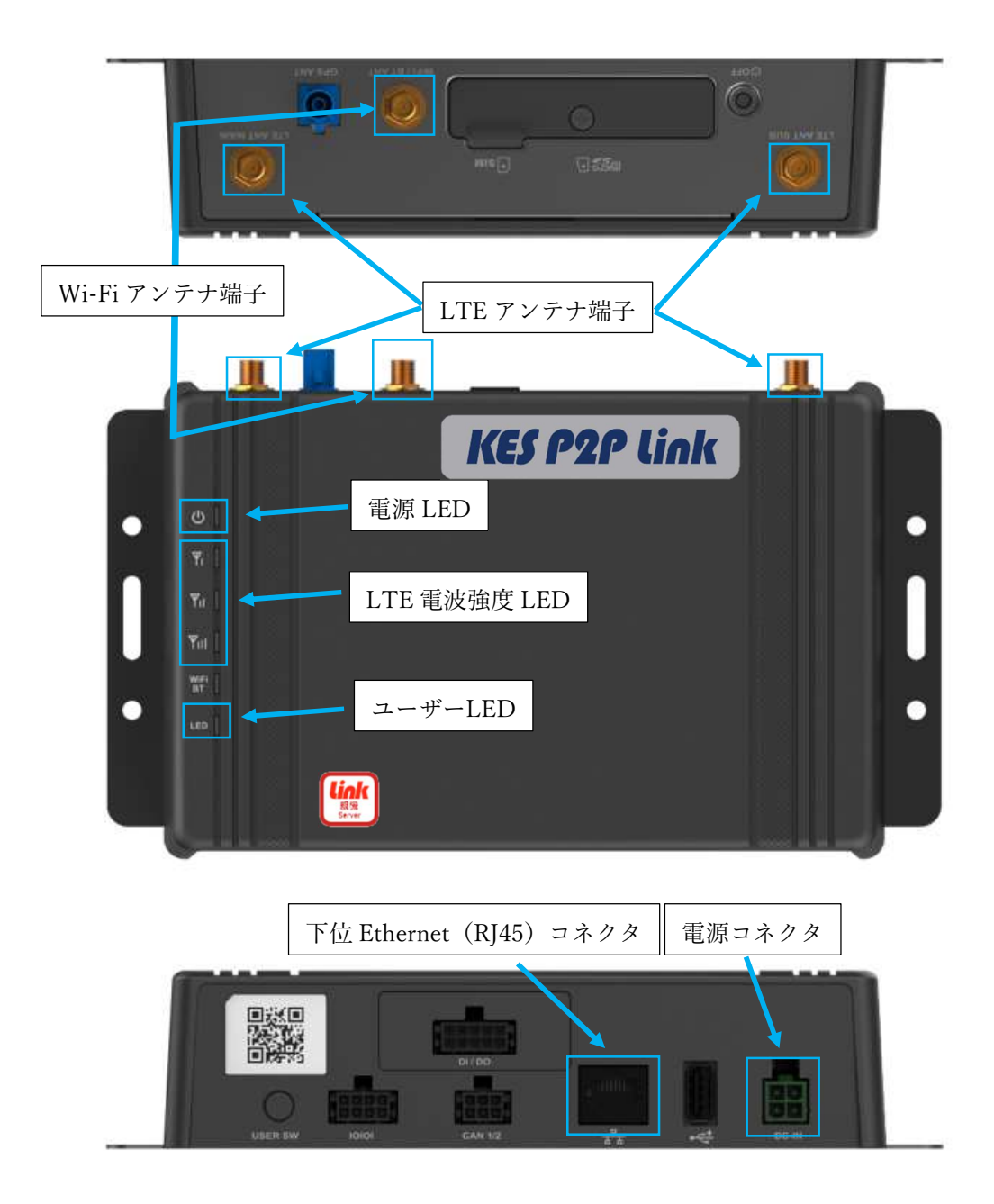

図 3.1.1.1 親機(Server)名称と機能

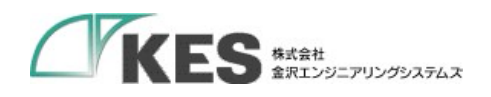

3.1.2. 子機(Client)

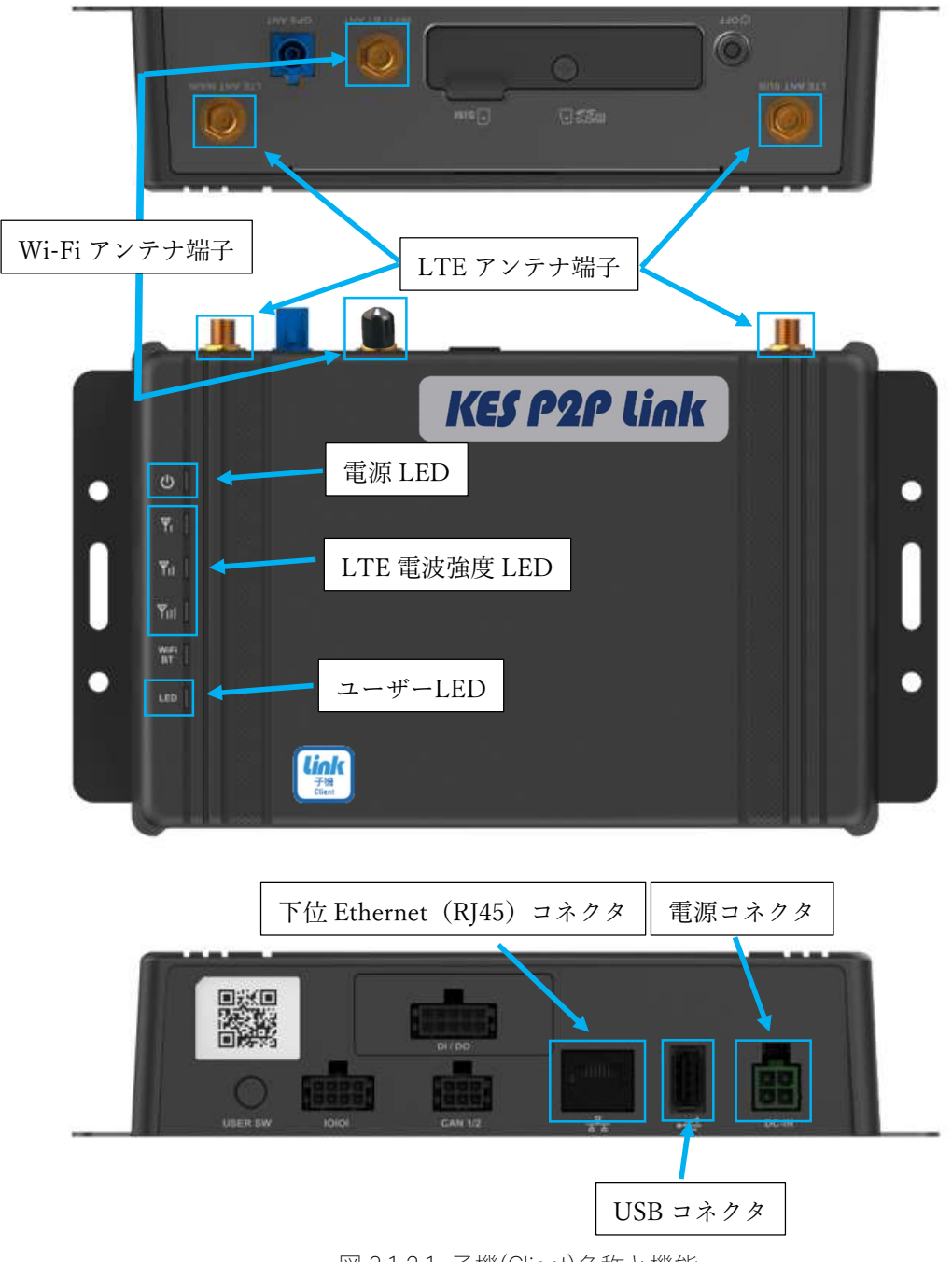

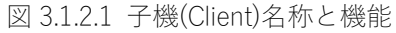

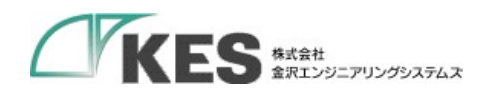

KES P2P Link for CE
 3.2.1. 親機(Server)

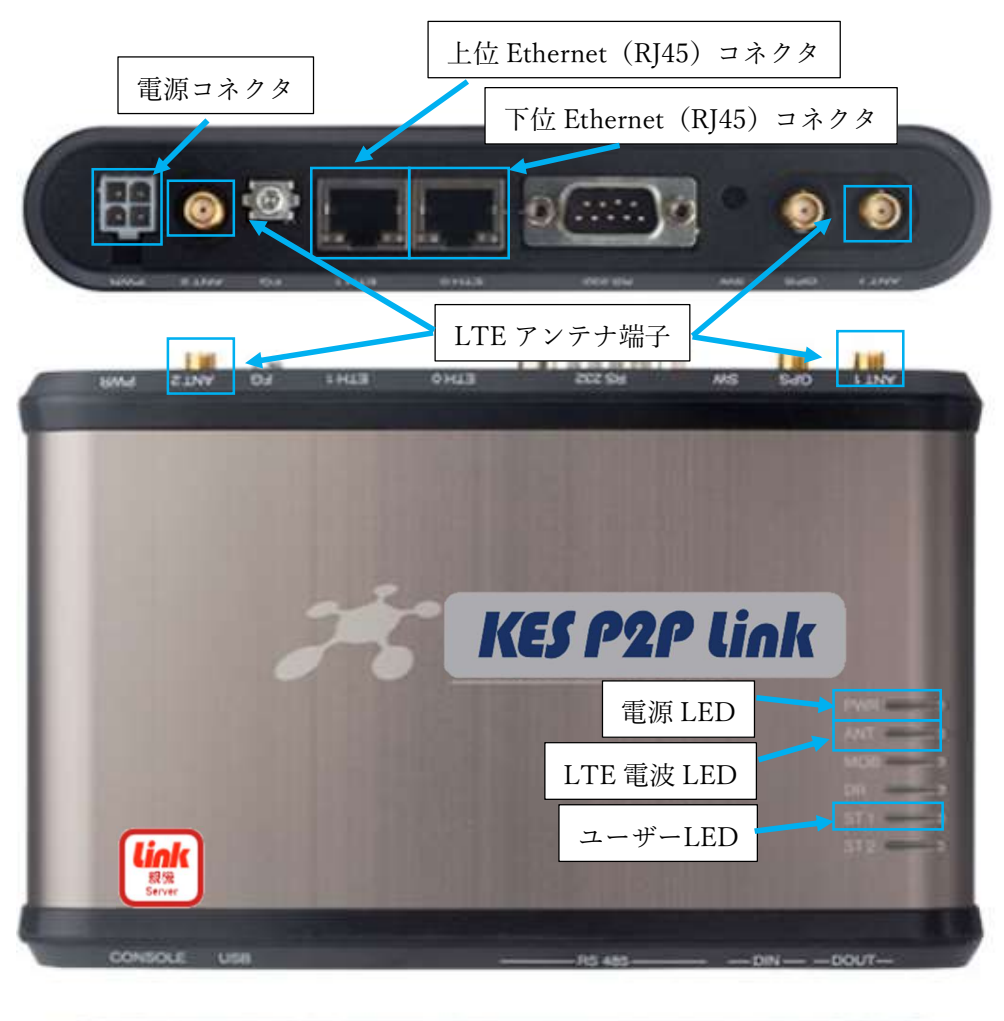

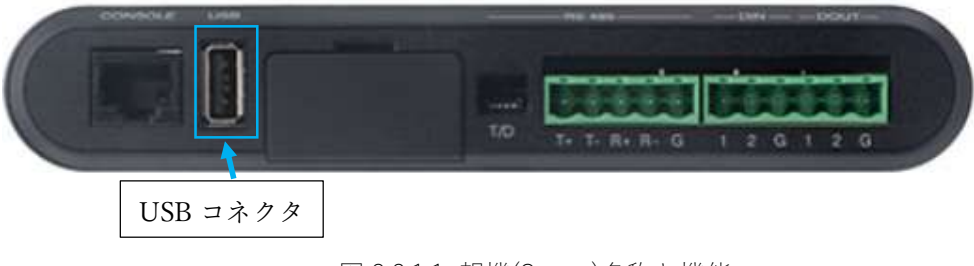

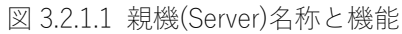

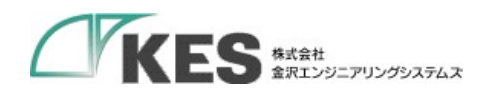

| 3.2.2. 子機(Client)                                                  |                                                        |
|--------------------------------------------------------------------|--------------------------------------------------------|
| 電源コネクタ<br>()<br>()<br>()<br>()<br>()<br>()<br>()<br>()<br>()<br>() | 上位 Ethernet (RJ45) コネクタ<br>下位 Ethernet (RJ45) コネクタ     |
| ETHE FO ANTE POIN                                                  | LTE アンテナ端子                                             |
| CONSOLE USE                                                        | <b>KES P2P Link</b><br>電源 LED<br>LTE 電波 LED<br>ユーザーLED |
| USB コネクタ                                                           | To T+ T- R+ R+ G 1 2 G 1 2 G                           |

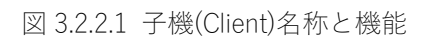

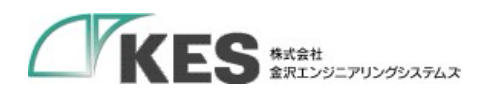

3.3. KES P2P Link for NP

3.3.1. 親機(Server)

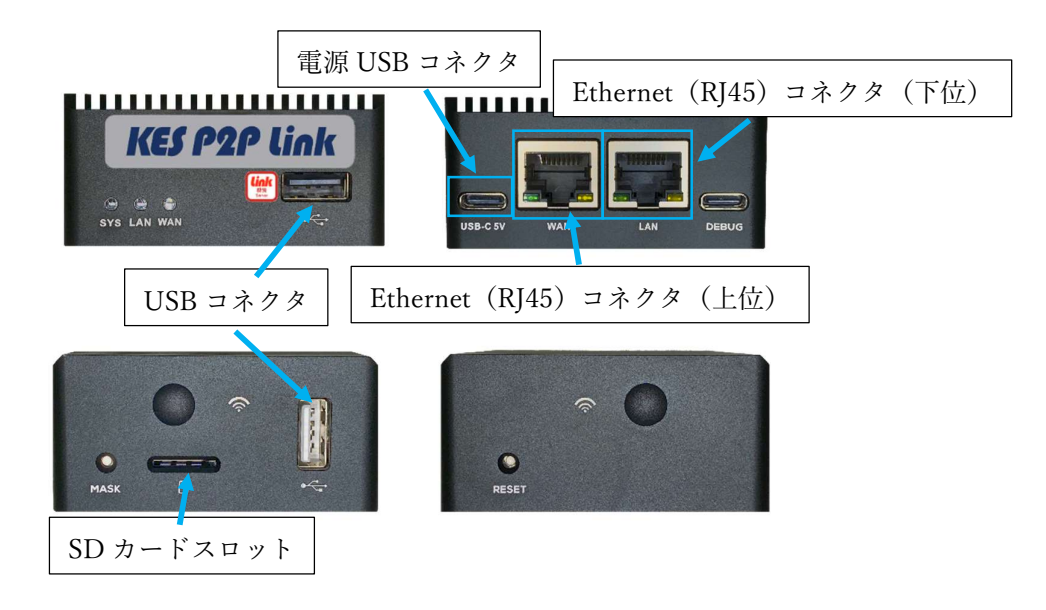

図 3.3.1-1 親機(Server)名称と機能

3.3.2. 子機(Client)

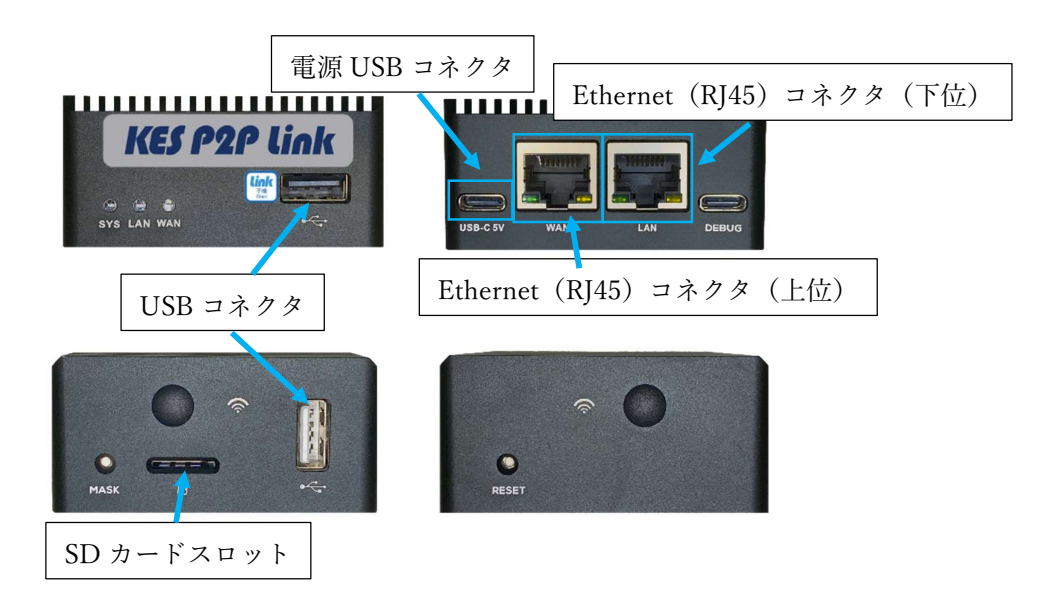

図 3.3.2-1 子機(Client)名称と機能

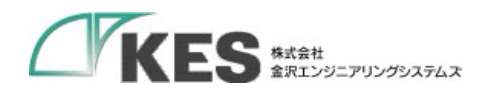

4. 設定

以下の場合、親機または子機の設定を行ってください。

- ・お客様で SIM を用意し、モバイル回線を使用して接続する場合
  - ⇒「APN 設定を行う場合」を参照してください。
- ・モバイル回線ではなく、Wi-Fiを使用して接続する
- ⇒「Wi-Fi を使用する場合」を参照してください。
- ・モバイル回線/Wi-Fiではなく、有線 LAN を使用して接続する
  ⇒「有線 LAN を使用する場合」を参照してください。

【設定手順】

- ① USB メモリまたは SD カード(以降、メディア)を用意してください。
- ② メディアに以下のファイルを配置してください。
  - [パス]
    - E:¥ (メディアドライブレター)

└-kesp2plink

└-setting.txt

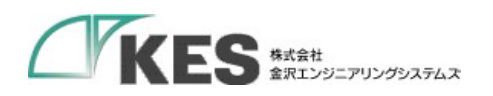

[ファイル内容]

 APN 設定を行う場合 UPPER\_LINK="3g" APN="APN名" USER="ユーザー名" PASSWORD="パスワード"

例)ユーザー/パスワードあり UPPER\_LINK="3g" APN="m2m4biz.softbank" USER="m2mbiz" PASSWORD="m2mbiz"

例) ユーザー/パスワード なし UPPER\_LINK="3g" APN="vmobile.jp" USER="" PASSWORD=""

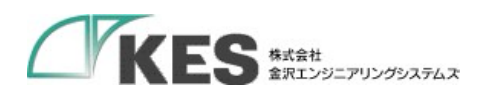

Wi-Fiを使用する場合 UPPER\_LINK="wifi" WIFI\_SSID="SSID" WIFI\_PASS="パスワード" WIFI\_PASS="パスワード" WIFI\_MANUAL="0" or "1" 0:DHCPを使用する 1:DHCPを使用する 1:DHCPを使用しない WIFI\_IP="IP アドレス" WIFI\_IP="IP アドレス" WIFI\_SUBNETMASK="サブネットマスク" WIFI\_DEFAULTGATEWAY="デフォルトゲートウェイ IP アドレス" WIFI\_DNS="DNS IP アドレス

例)Wi-Fi DHCP 使用する UPPER\_LINK="wifi" WIFI\_SSID="test\_ssid" WIFI\_PASS="test\_pass" WIFI\_MANUAL ="0"

例)Wi-Fi DHCP 使用しない UPPER\_LINK="wifi" WIFI\_SSID="test\_ssid" WIFI\_PASS="test\_pass" WIFI\_MANUAL ="1" WIFI\_IP="192.168.10.10" WIFI\_SUBNETMASK="255.255.255.0" WIFI\_DEFAULTGATEWAY=" 192.168.10.1 WIFI\_DNS="8.8.8.8"

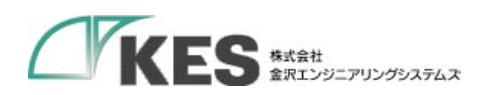

有線 LAN を使用する場合 UPPER\_LINK="lan" LAN\_MANUAL="0" or "1" 0: DHCP を使用する 1: DHCP を使用する 1: DHCP を使用しない LAN\_IP="*IP* アドレス" LAN\_SUBNETMASK="サブネットマスク" LAN\_DEFAULTGATEWAY="デフォルトゲートウェイ *IP* アドレス" LAN\_DNS="*DNS IP* アドレス

例)有線 LAN DHCP 使用する UPPER\_LINK="lan" LAN\_MANUAL ="0"

例)有線 LAN DHCP 使用しない UPPER\_LINK="lan" LAN\_MANUAL ="1" LAN\_IP="192.168.10.10" LAN\_SUBNETMASK="255.255.255.0" LAN\_DEFAULTGATEWAY=" 192.168.10.1 LAN\_DNS="8.8.8.8"

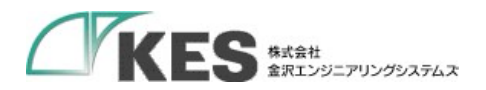

③ メディアを本装置に挿入してください。

電源を投入後、メディアを挿入します。ユーザーLED の点灯状態が変化します。処理状態と LED 点灯状態は以下のいずれかになります。

| 処理状態   | ユーザーLED 点灯状態        |                     |                     |  |  |
|--------|---------------------|---------------------|---------------------|--|--|
|        | KES P2P Link for BB | KES P2P Link for CE | KES P2P Link for NP |  |  |
| 設定処理中  | LED 橙点灯             | ST1 緑点灯             | LAN LED 緑点灯         |  |  |
| 設定成功   | LED 橙⇔緑点灯           | ST1 緑点滅             | LAN LED 緑点滅         |  |  |
| 設定失敗   | LED 橙⇔赤点灯           | ST1 赤点滅             | WAN LED 点滅          |  |  |
| 現在の設定と | 消灯                  | 消灯                  | 消灯                  |  |  |
| 同じ     |                     |                     |                     |  |  |

● 設定処理中

メディアを抜かないでください。

● 設定成功

メディアを抜いてください。本装置が自動で再起動します。

• 設定失敗

メディアを抜き、setting.txt と同階層に出力される result.txt を確認し、setting.txt を 修正してください。

現在の設定と同じ
 メディアを抜いてください。

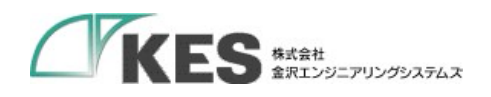

5. 接続

5.1. KES P2P Link for BB/KES P2P Link for CE

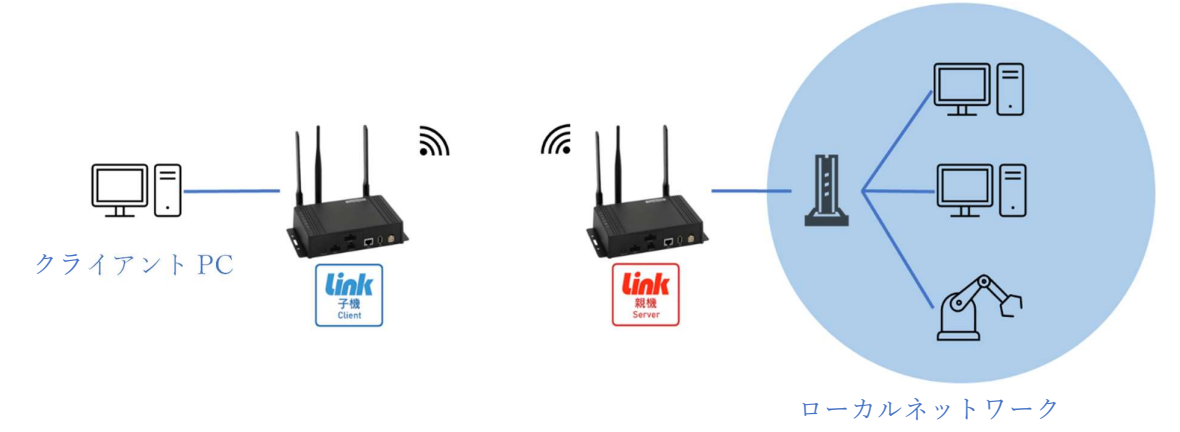

図 6.1 接続イメージ

[前提条件]

クライアント PC をローカルネットワークに接続して、通信可能な状態にしてください。 Wi-Fi で接続する場合、インターネット接続可能な Wi-Fi ルーターを用意してください。

[接続手順]

- 親機の Ethernet(RJ45)コネクタと接続したい機器(PC、ルーター等)の LAN ポートを LAN ケーブルで接続します。
- 子機の Ethernet(RJ45)コネクタと接続したい機器(PC 等)の LAN ポートを LAN ケーブ ルで接続します。
- ③ 親機・子機共に AC または DC 電源ケーブルを接続し、本装置に電源を投入してください。
- ④ 子機のユーザーLED が点滅すると、接続完了です。
  (子機のユーザーLED 点滅中が親機と接続中になります。)

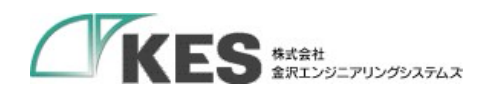

5.2. KES P2P Link for NP

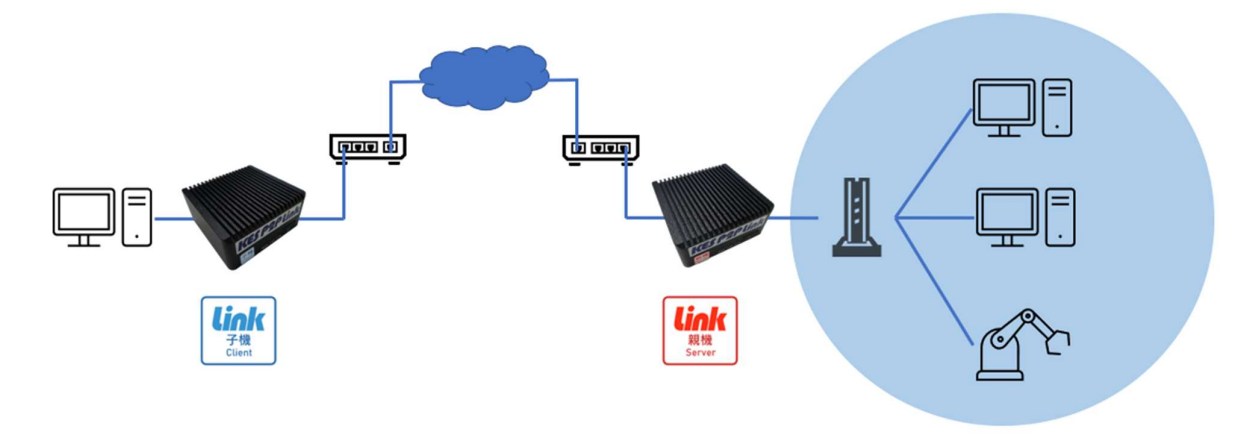

図 6.2 接続イメージ

[前提条件]

クライアント PC をローカルネットワークに接続して、通信可能な状態にしてください。

[接続手順]

- ① 親機の Ethernet(RJ45)コネクタ(上位)とインターネット接続している LAN ケーブル を接続します。
- 2 親機の Ethernet(RJ45)コネクタ(下位)と接続したい機器(PC、ルーター等)の LAN ポートを LAN ケーブルで接続します。
- ③ 子機の Ethernet(RJ45)コネクタ(上位)とインターネット接続している LAN ケーブル を接続します。
- ④ 子機の Ethernet(RJ45)コネクタ(下位)と接続したい機器(PC 等)の LAN ポートを LAN ケーブルで接続します。
- ⑤ 親機・子機共に電源コネクタに電源ケーブルを接続し、本装置に電源を投入してください。

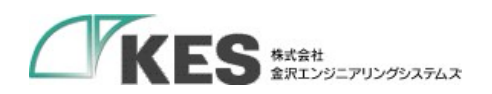

制限事項

 Wi-Fi/有線 LAN を使用する場合 ファイアウォールへの通信許可のルール追加が必要になります。 追加する内容については別紙を参照してください。

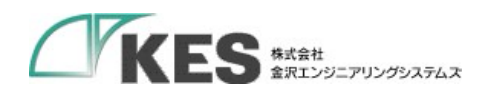

[MEMO]

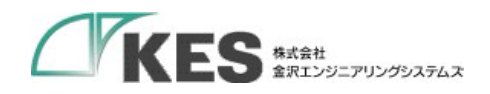

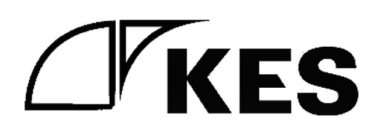